Payment Methods

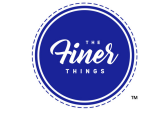

## **Changing Billing Information**

There is a THREE STEP PROCESS to updating your billing information.

## Go to <u>PAYMENT METHODS.</u> ADD your new payment method <u>first.</u>

You will be able to remove the unwanted billing information at the very end of the process.

| Payment Methods | Add new payment                          | method |
|-----------------|------------------------------------------|--------|
| VISA            | _                                        | ~      |
| VISA            | _                                        | •      |
|                 | Complete all necessary fields and click: |        |
| Z               | ADD PAYMENT METHOD                       |        |

| Now go to SHIP                                        | Subscriptions                                        | Upcoming orders                                                   | Purchase history \$                                     | hipping           | Fines |
|-------------------------------------------------------|------------------------------------------------------|-------------------------------------------------------------------|---------------------------------------------------------|-------------------|-------|
| <u>Click CHA</u>                                      | NGE PAYMENT                                          | Shipping                                                          |                                                         | Add shipping info |       |
| <u>METHOD an</u><br><u>you wish to</u><br>your active | d select the card<br>associate with<br>subscription. | Shipping Address<br>Andrea Luma<br>West Palm Beach, Florida 33417 | Payment Method VISA Expires 10/24 Change payment method |                   |       |

 $\rightarrow$ 

## Now, go to back to PAYMENT METHODS and delete the payment method you no longer want on the account.

Hint: You will be able to able to delete the payment method once there are no subscriptions associated with it.

| Payment Method              | Billing Address       |
|-----------------------------|-----------------------|
|                             | Andrea(test) Hamilton |
| Expires 7/24                |                       |
|                             |                       |
|                             |                       |
|                             |                       |
|                             | Edit billing address  |
| Associated Subscriptions    |                       |
| No associated subscriptions |                       |
|                             |                       |
|                             |                       |
|                             |                       |

Acres and a second second second second second second second second second second second second second second s